## Solution to OneNote Sync Issue caused by Email Merger of December 2017

atosupport@louisville.edu | Room 231 of the Instructional Building

**Step 1:** Sign out of <u>ulink@cardmail.louisville.edu</u> and sign in with <u>ulink@louisville.edu</u>.

• Close all Microsoft Office programs and save any documents you are working on. Now open **Microsoft Word** and click **Sign Out**...

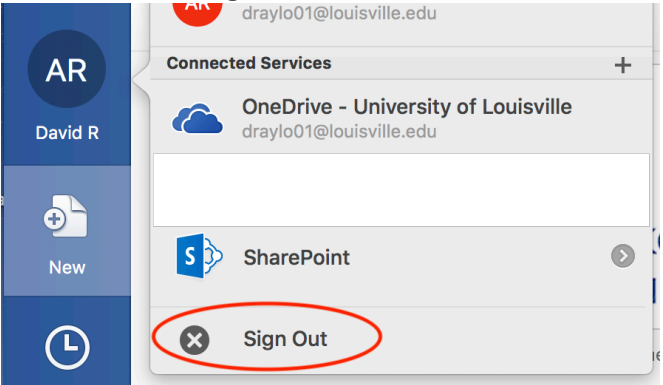

• Close Word and reopen. Sign in with ulink@louisville.edu

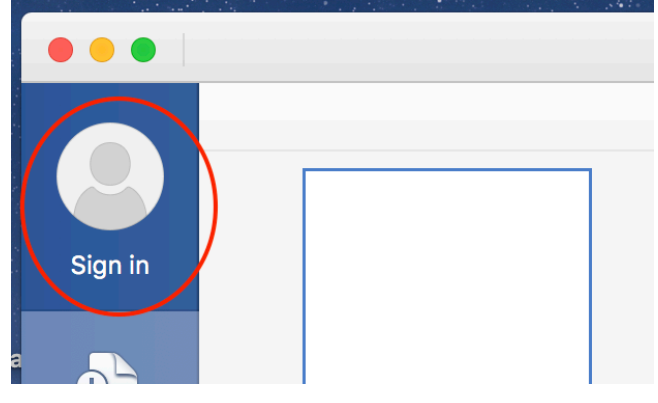

• Once signed in it should look like this. With <u>ulink@louisville.edu</u> and **NOT** <u>ulink@cardmail.louisville.edu</u>

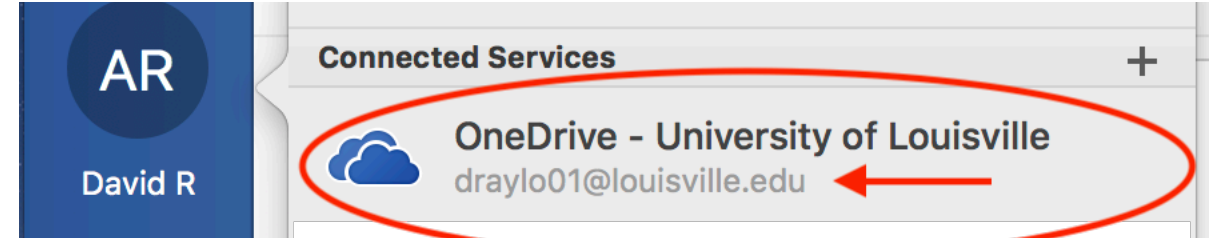

• Once this is complete quit Microsoft Word.

**Step 2:** Login to <u>https://outlook.office365.com</u>. Open **OneNote Online** to **Share your Notebooks** to yourself at <u>ulink@louisville.edu</u> address.

- Navigate to <a href="https://outlook.office365.com">https://outlook.office365.com</a> and sign in with your <a href="https://outlook.office365.com">ulink@louisville.edu</a> username and ulink password.
- Click on the **Tiles Icon** in the upper left corner and then select **OneNote Online App.**

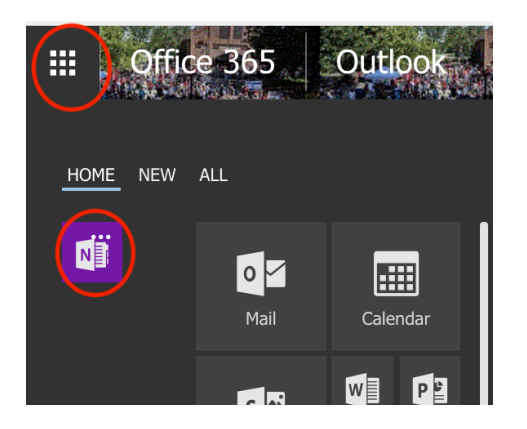

• Click on **My Notebooks** and select a **Notebook** you want to have synced to your OneNote client. Note: You must choose a Notebook from **My Notebooks**. **Recent** category will not work. Once you click on a Notebook it will open in your browser **OneNote Online**. From there you will share it to yourself. *Note: If you do not see your Notebooks in the OneNote Online app please come to our office for assistance. Room 231.* 

| OneNote |                                                           |
|---------|-----------------------------------------------------------|
|         | Notebooks<br>Recent My Notebooks<br>David's Meeting Notes |
|         | TeamsNotebook(Shared)                                     |
|         | N Test                                                    |

• Click the **Share** button. Enter your email address <u>ulink@louisville.edu</u> (not @cardmail.louisville.edu). Once the email is entered click the **Send** button. *You will need to repeat this process for each Notebook you want synced to your client devices.* 

| s Me | eting Not     | David's Meeting                                |               |                               | 🔓 Share 🗛 |
|------|---------------|------------------------------------------------|---------------|-------------------------------|-----------|
| t    | 💡 Tell me wh  | nat you want to do                             | Open In OneNo | te Give Feedback To Microsoft | i         |
| )    |               | Send Link<br>David's Meeting Notes             |               |                               |           |
| )    | Anyon edit.   | e with the link can view and                   | ~             |                               |           |
|      | draylo01@loui | <u>şvill</u> e.edu                             | _             |                               |           |
|      | Send          | sylor,David Richard<br>sst Dir, Instructl Tech |               |                               |           |

**Step 3:** Open OneNote on your Device (computer or tablet). Click on **More Notebooks**. Click **Open** and select the Notebooks that you want to open in OneNote on your device.

• Click on More Notebooks

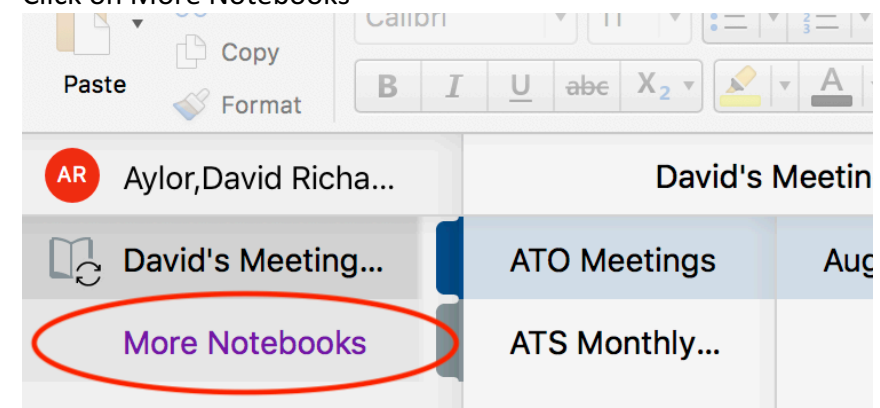

• Click **Open**, click **One Drive – University of Louisville**, click the NoteBook you shared to yourself. Click **Open**.

|         |                                                     | Microsoft                     | OneNote |  |  |  |
|---------|-----------------------------------------------------|-------------------------------|---------|--|--|--|
| AR      | OneDrive - University of<br>draylo01@louisville.edu | Attachments                   |         |  |  |  |
| David R |                                                     | Notebooks                     |         |  |  |  |
| ÷       | S SharePoint                                        | Outlook 🕨                     |         |  |  |  |
| New     |                                                     | PowerAppData                  |         |  |  |  |
| Ŀ       |                                                     | Aylor, David Richard   8/4/17 |         |  |  |  |
| Recent  |                                                     |                               |         |  |  |  |
| Open    |                                                     |                               |         |  |  |  |
|         |                                                     |                               |         |  |  |  |
|         |                                                     |                               |         |  |  |  |
|         |                                                     |                               |         |  |  |  |
|         |                                                     |                               |         |  |  |  |
|         |                                                     |                               |         |  |  |  |
|         | + Add a Place                                       |                               |         |  |  |  |
|         | Cancel Open                                         |                               |         |  |  |  |

Your Notebook should populate and sync successfully. If you have trouble contact <a href="mailto:atosupport@louisville.edu">atosupport@louisville.edu</a> or stop by Room 231 of the Instructional Building.